### Manual

### ALRID STARTLISTER OG POINTSYSTEM

Alridsudvalget 2025 Tak fordi I har taget ansvaret for ALRID.

I denne manual vil I finde tips og tricks til, at bruge regnearket til Alrid over 2 dage. Det anbefales, at have manualen ved hånden, så man kan slå op, hvis man bliver i tvivl.

#### Indholdsfortegnelse:

| Overordnet:                                        | 3  |
|----------------------------------------------------|----|
| Huskeliste ved ændringer inden endelig startliste: | 3  |
| Tilmeldinger:                                      | 4  |
| Hold:                                              | 4  |
| Deltagerfordeling:                                 | 5  |
| Startliste:                                        | 7  |
| Tidsplaner terræn:                                 | 9  |
| Deltagerfordeling baner:                           | 10 |
| Tidsplan baner automatisk:                         | 11 |
| Udholdenhed:                                       | 12 |
| Terræn:                                            | 13 |
| Lydighed:                                          | 13 |
| Gangarter:                                         | 13 |
| Hurtighed:                                         | 14 |
| Resultater:                                        | 15 |
| Ændringer:                                         | 17 |
| Diverse ark:                                       | 17 |

#### **Overordnet:**

Excel arket kan KUN anvendes med Excel, bruger man andre regneark programmer, som feks Numbers (IOS), ændres formlerne. Det kan anbefales, at "afprøve" med systemet inden stævnet - sæt fiktive ekvipager ind, både hold og enkelt ekvipager, derefter kan man følge anvisningerne, så man får korrekte tidsplaner. Det anbefales, at downloade arket igen og ikke genbruge, da der så kan være skjulte ændringer.

Denne manual henvender sig KUN til excel arket <u>"Point ogTidsplan Alrid"</u>,: Dette har en række automatiske funktioner, der gør det muligt, at ændre deltagere, klasser hold, og hest, helt op til tjek ind. Der kan IKKE *slettes* ekvipager efter rygnumrene er udleveret\*.

NB: Der er plads til **70** ekvipager i regnearket, skal flere deltage, skal **alle** ark rettes til. Er der færre end 70, skal der ændres, hvilket er beskrevet senere i denne manual.

\*Man kan rette i klasser, rette heste, og tilføje/fjerne deltagere, **men** når startnumre er udleveret til rytterne og under stævnet, kan man <u>IKKE fjerne en ekvipage</u>, dette vil ændre rygnumre på alle. Der vil derfor være en "pause" hvor ekvipagen skulle have redet, i stedet for, at de andre ekvipager rykkes frem. For, at kunne lave rettelser løbende uden misforståelser, så gør rytterne opmærksom på, at det endelige rygnummer, er det, der står på den udleverede vest og endelige startliste (hvis man vælger, at offentliggøre foreløbige startlister inden stævnet/valgte sidste dag for ændringer).

#### Huskeliste ved ændringer inden endelig startliste:

Alle efterfølgende punkter, er beskrevet nærmere under hvert ark:

- 1. Ved indsættelse/ændringer i ekvipagerne, skal <u>"Deltagerfordeling"</u> sorteres.
- 2. <u>"Tidsplan baner automatisk"</u> skal redigeres, så rækkefølge er korrekt, hvis færre end 70 ekvipager.
- 3. Kolonnen<u>Hold</u> (D) i "<u>Startlisten"</u> skal redigeres og ligeledes skal den formel, der skal indskrives i kolonnen <u>Pointsum hold</u> (N) indsættes
- 4. <u>"Tidsplan terræn"</u> redigeres, så det kun er ekvipagernes reelle starttider, der fremgår.
- Den rigtige formel i arket "Hurtighed", ang banelængde skal indsættes i <u>kolonne K</u> og banelængden rettes i arket "<u>Maxtider</u>" i kolonne <u>B19, B20, B21, B22</u>

#### Tilmeldinger:

Når I får tilmeldinger, kan I gøre en af to ting. I kan enten indsætte tilmeldingerne løbende, når de kommer ind, eller alle efter sidste tilmelding. Rækkefølgen er ikke relevant, så selv gruppetilmeldinger behøver ikke stå samlet. (Se arket <u>"Grupper"</u> for, at læse, hvordan grupper markeres.)

Tilmeldinger skal indføres i det ark, der hedder <u>"Tilmelding"</u> - det fordeler deltagerne i de andre ark, så man ikke manuelt skal indføre navne andre steder i arket.

Er der **ikke** 70 ekvipager: *skriv et x i navn, efternavn, hest, klasse og hold* i cellerne, der er tomme til og med række 71 (fra A-E) ved alle de rygnumre, der ikke benyttes i arket <u>"Tilmelding".</u> Dette gøres først lige inden endelig startliste.

Der fremkommer, ved ovenstående, et x i cellerne, i de nederste rækker på alle andre ark UNDTAGEN arket <u>"Tidsplaner Baner Automatisk"</u>, som skal ændres manuelt (da cellerne med x ellers vil stå øverst). På de andre ark kan man skjule det på udprintene, ved at ændre udskriftsområdet. Ændres efter endelig uddeling af rygnumre, kan der opstå celler med x

Udgår en ekvipage **UNDER** stævnet/efter udlevering af veste, lader man klasse og evt hold stå men fjerner indholdet i kolonnerne navn, efternavn og hest. På den måde kan man ikke se navn på ekvipagen, men det ændrer ikke rygnumrene. Vær opmærksom på, ikke at medtager tomme rækker i resultat arkene.

HUSK, at lave stikprøver i forhold til om ekvipagernes navne, heste, klasser og hold er ens på <u>"Startliste"</u> og <u>"Tidsplan Baner Automatisk"</u> ellers skal man kigge på, om <u>"Deltagerfordeling</u> <u>Baner"</u> skal sortes også.

#### Hold:

Hvis folk tilmelder sig i hold, skrives klassen i kolonne D og bogstav og et tal for gruppen i kolonne E i arket "<u>Tilmelding":</u>

AL2 = A1 for første gruppe, A2 for næste og så fremdeles.AL3 = B1 for første gruppe, B2 for næste og så fremdeles.

AL4 = C1 + 1 for første gruppe, C2 for næste og så fremdeles.

EKS: Når der er 2 deltagere i en gruppe i AL2, der hedder Tina og Karin og de er første gruppe, der tilmeldes, skrives følgende:

I kolonne <u>A</u>: Tina, i kolonne <u>B</u>: Nielsen, i kolonne <u>C</u>: hest og i kolonne <u>D</u>: 2 og i kolonne <u>E</u>: A1. Ved næste ekvipage i gruppen skrives i kolonne <u>A</u>: Karin, i kolonne <u>B</u>: Olsen, i kolonne <u>C</u>: hest og i kolonne D: <u>2</u> og kolonne <u>E</u>: A2

Den anden gruppe i samme klasse vil hedde: "Navn, efternavn, hest, 2 og B1" og "Navn, efternavn, hest, 2 og B2". Den tredje gruppe i samme klasse vil hedde: "Navn, efternavn, hest, 2 og C1" og "Navn, efternavn, hest, 2 og C2" osv. Er der flere end 2 i gruppen, skrives de ekstra ekvipager på med det nummer, de er. Feks i AL3 B3, B4 og så fremdeles.

BEMÆRK: kolonnen <u>hold</u> (D) i arket <u>"Startliste"</u> manuelt skal rettes , både inden start, men også ved ændringer i <u>hold</u> (se under <u>"Startliste"</u> hvordan).

#### **Deltagerfordeling:**

Når alle deltagere er indført eller ved ændringer, går man til arket <u>"Deltagerfordeling".</u> Der er alle navne automatisk ført over fra <u>"Tilmeldning".</u>

Når man er klar til, at vise en midlertidig startliste eller lige inden udlevering af veste eller udskrivning af endelige startlister, sorterer man i arket. Derved fordeles rygnumre, navne, heste, klasser og hold automatisk i den rigtige rækkefølge i alle ark.

NB: Er der ikke 70 ekvipager, skal man rette i <u>"Tidsplan Baner Automatisk"</u> (se forklaringen ved det punkt i manualen).

# **BEMÆRK:** <u>VENT med sortering indtil efter sidste tilmeldings dato og eventuelle ændringer, så</u> <u>sorter FØRST lige inden startlisten skal printes!</u>.

Gør følgende: Marker tabellen i arket <u>"Deltagerfordeling"</u> tryk <u>A2</u>, hold shift nede og tryk på <u>E71</u>, så alle celler er markeret.

Tryk Data - sorter - ok og det fordeler sig efter Ekvipager, klasser og hold.

| Fo   | rmatér | Værktøjer        | Data     | Vindue | Hjælp |              |                     |             |                 |         |
|------|--------|------------------|----------|--------|-------|--------------|---------------------|-------------|-----------------|---------|
| 5    |        |                  |          |        |       | Sortér       |                     |             |                 | +       |
| orml | ( Tilf | øj niveauer at s | ortere e | fter:  |       |              | Liste               | en indehold | er overskrifter |         |
| A^   |        |                  | Kolonr   | ne     |       | Sortér efter | Rækkefølge          | Farve       | e/symbol        |         |
| A    |        | Sortér efter     | Kolon    | ne D   |       | Værdier      | Mindste til største |             |                 | Ti      |
|      |        | Og derefter      | Kolon    | ne E   |       | Værdier      | Mindste til største |             |                 |         |
|      |        |                  |          |        |       |              |                     |             |                 | ;ai     |
|      | E E    | — Kopiér         |          |        |       |              | Indstillinger       | Annuller    | ОК              | 'er     |
|      | 2 2    |                  |          |        |       |              |                     |             | på l<br>ok .    | E 71, t |

Hvis der ikke vises nogle sorteringsregler, ser det sådan ud:

| nds | æt   | For   | matér | Værktøjer     | Data      | Vindue | Hjælp |              |               |                    |             |                               |
|-----|------|-------|-------|---------------|-----------|--------|-------|--------------|---------------|--------------------|-------------|-------------------------------|
| 8   | P    | 9     | •••   |               |           |        |       | Sortér       |               |                    |             | + Ctrl + U)                   |
| ıt  | Fo   | ormle | Tilfø | j niveauer at | sortere e | fter:  |       |              | 🔳 Li          | sten indeholder ov | verskrifter | 💭 Komme                       |
| 0   |      | A^    |       |               | Kolonr    | ne     |       | Sortér efter | Rækkefølge    | Farve/sym          | bol         |                               |
| 4   | • •  | A۰    | s     | ortér efter   |           |        |       | ≎ Værdier    | ≎ A til Å     |                    |             | اللياليا<br>Tilføjelsesprogra |
|     |      |       |       |               |           |        |       |              |               |                    |             |                               |
|     |      | E     |       |               |           |        |       |              |               |                    |             | Q                             |
| evt | nold |       |       |               |           |        |       |              |               |                    |             |                               |
| 3   |      |       |       |               |           |        |       |              |               |                    |             |                               |
| 2 / | 3    |       |       | — Kopiér      |           |        |       |              |               |                    |             |                               |
| 2 / | 3    |       |       |               |           |        |       |              | Indstillinger | Annuller           | OK          |                               |
| 3   |      |       |       |               |           |        |       |              |               |                    |             |                               |
| 1   |      |       |       |               |           |        |       |              |               |                    |             |                               |

Sådan sætter du sorteringsregler op: vælg kolonne D og rækkefølge mindste til største

| 2 5    |                       |              | Sortér       |                                                                       |                         | + Ctrl +            |
|--------|-----------------------|--------------|--------------|-----------------------------------------------------------------------|-------------------------|---------------------|
| Formle | Tilføj niveauer at so | rtere efter: |              | Listen                                                                | indeholder overskrifter | Ск                  |
| - A^   |                       | Kolonne      | Sortér efter | Rækkefølge                                                            | Farve/symbol            |                     |
| E      | Sortér efter          | Kolonne D    | ≎ Værdier    | ✓ Mindste til største<br>Største til mindste<br>Brugerdefineret liste | ÷                       | Tilføjelse<br>arer  |
|        | + – Kopiér            |              |              | Indstillinger                                                         | Annuller OK             | en Hasa<br>der ikke |
|        |                       |              |              |                                                                       |                         | et x i navn,        |

Tryk på + og vælg kolonne E, rækkefølge mindst til størst. Tryk OK

| Form  | natér  | Værktøjer     | Data     | Vindue | Hjælp |              |                     |       |           |         |                 |     |
|-------|--------|---------------|----------|--------|-------|--------------|---------------------|-------|-----------|---------|-----------------|-----|
| 5     |        |               |          |        |       | Sortér       |                     |       |           |         |                 |     |
| ormle | Tilføj | niveauer at s | ortere e | fter:  |       |              | Liste               | n ind | eholder o | verskri | fter            |     |
| A^    |        |               | Koloni   | ne     |       | Sortér efter | Rækkefølge          |       | Farve/sym | bol     |                 |     |
| А·    | S      | ortér efter   | Kolon    | ine D  |       | Værdier      | Mindste til største |       |           |         |                 | ті  |
|       | 0      | g derefter    | Kolon    | ine E  |       | Værdier      | Mindste til største |       |           |         |                 | a   |
|       |        | — Kopiér      |          |        |       |              | Indstillinger       | Anr   | nuller    | OK      |                 | er  |
|       | 2 2    |               |          |        |       |              |                     |       |           |         | på E 71<br>ok . | , t |

#### Startliste:

Her står alle ryttere med de tildelte rygnumre. Arket indhenter oplysninger fra de andre ark, så alle resultater kommer ind og det udregner point for ekvipager.

Den ENESTE kolonne, der skal rettes, er kolonnen "Hold", gør man ikke dette, kan arket ikke finde ud af, at lave de rigtige resultater:

Tryk påkolonne <u>D2</u> i <u>"Startliste"</u>, skriv = , gå til arket deltagerfordeling og tryk på kolonne <u>E2</u>, tryk på kodelinjen og tryk enter.

| S | æt in      | d 、  | -      |     | F       | κ <u>υ</u>              | •   -        | 💁 🗸 🖌     |   |                  | <b>∼</b>    |
|---|------------|------|--------|-----|---------|-------------------------|--------------|-----------|---|------------------|-------------|
| D | 2          |      | ▲<br>▼ | >   | <  \    | <i>f</i> <sub>x</sub> = | Deltagerford | leling!E2 |   |                  |             |
|   | Α          | в    | С      | D   |         | E L                     | F            |           | G | н                | I           |
| 1 | Rygn<br>r. | Klas | SC     | Hol | Fornavn |                         | Efternavn    | Hest      |   | A<br>Udholdenhed | B<br>Terræn |
| 2 | 1          | AL   | 1      | 0   | mel     |                         | mel          | mel       |   | 100              | 100         |
| 3 | 2          | AL   | 1      |     |         |                         |              |           |   | 100              | 100         |
| 1 | 3          | AL   | 1      |     | Lundo   |                         |              | Hund      |   | 100              | 100         |

Dernæst, i arket <u>"Startliste",</u> trykkes på <u>D2</u> og med cursor "tages fat" i den lille firkant\* i markeringen og trækker markeringen ned til <u>D71</u>, så kommer alle hold ind.

|   | A    | в    | с  | D   | E            | F         | G     | н                | I           | J        |
|---|------|------|----|-----|--------------|-----------|-------|------------------|-------------|----------|
| 1 | Rygn | Klas | 56 | Hol | Fornavn      | Ffternavn | Hest  | A<br>Udholdenhed | B<br>Terræn | C        |
| 2 | 1    | AL   | 1  |     | me           | mel       | mel   | 100              | 100         | 0        |
| 3 | 2    | AL   | 1  |     |              |           |       | 100              | 100         | 0        |
| 4 | 3    | AL   | 1  |     | Hunde        |           | Hund  | 100              | 100         | 0        |
| 5 | 4    | AL   | 1  |     | Pax          |           | Paven | 100              | 100         | 0        |
| 6 | 5    | AL   | 1  |     | gulerod      | mel       | mel   | 100              | 100         | 0        |
| 7 | 6    | A1   | 4  |     | Karing Olaan | allee     | Vaud  | 400              | 100         | <u> </u> |

Står der 0, er der ikke et hold, de celler **skal** have slettet det 0..

| Ľ | -          |      | •  |          | $\rightarrow$ $J^{\lambda}$ | Dettagenordeting | 5, 62    |               |
|---|------------|------|----|----------|-----------------------------|------------------|----------|---------------|
|   | Α          | В    | С  | D        | E                           | F                | G        | н             |
| 1 | Rygn<br>r. | Klas | se | Hol<br>d | Fornavn                     | Efternavn        | Hest     | A<br>Udholdei |
| 2 | 11         | AL   | 2  | 0        | Olie                        |                  | Agensen  | 100           |
| 3 | 12         | AL   | 2  | 0        | Alex                        |                  | Ankersen | 100           |
| 4 | 13         | AL   | 2  | 0        | Test                        | ANE              | INE      | 100           |
| 5 | 14         | AL   | 2  | 0        | Emma                        | Olsen            | kane     | 100           |
| 6 | 15         | AL   | 2  | 0        | Olie                        |                  | Agensen  | 100           |
| 7 | 16         | AL   | 2  | A1       | Niels greve                 |                  | greven   | 100           |
| 8 | 17         | AL   | 2  | A1       | Krage gruppe                |                  | Fugle    | 100           |

Der kan feks markeres i første celle i kolonne D med 0 og kodelinjen slettes.

| D | D2 $\swarrow \times \checkmark f_x$ |      |     |          |              |           |        |                  |  |  |  |  |
|---|-------------------------------------|------|-----|----------|--------------|-----------|--------|------------------|--|--|--|--|
|   | Α                                   | В    | С   | D        | E            | F         | G      | н                |  |  |  |  |
| 1 | Rygn<br>r.                          | Klas | sse | Hol<br>d | Fornavn      | Efternavn | Hest   | A<br>Udholdenhed |  |  |  |  |
| 2 | 1                                   | AL   | 1   |          | mel          | mel       | mel    | 100              |  |  |  |  |
| 3 | 2                                   | AL   | 1   | 0        |              |           |        | 100              |  |  |  |  |
| 4 | 3                                   | AL   | 1   | 0        | Hunde        |           | Hund   | 100              |  |  |  |  |
| 5 | 4                                   | AL   | 1   | 0        | Pax          |           | Paven  | 100              |  |  |  |  |
| 6 | 5                                   | AL   | 1   | 0        | gulerod      | mel       | mel    | 100              |  |  |  |  |
| 7 | 6                                   | AL   | 1   | 0        | Karina Olsen | allee     | Knud   | 100              |  |  |  |  |
| 8 | 7                                   | AL   | 1   | 0        | Agnes        |           | Paven  | 100              |  |  |  |  |
| 9 | 8                                   | AL   | 1   | 0        | Karen        |           | lkkese | 100              |  |  |  |  |

Derefter tages fat i "den lille firkant" og trækker ned til første gruppe. Gør det samme ved næste celle og efterfølgende celler med 0. Dette sletter indholdet i cellerne. Virker det ikke, så slet hvert enkelt 0 i kolonne <u>D</u> manuelt.

| s  | æt in      | d<br>d | •        | F K U v          | •   🖽 •   🗸 |        | E ≡ ≡ [<br>■ -=   % | ↔<br>→ →    | Star         |
|----|------------|--------|----------|------------------|-------------|--------|---------------------|-------------|--------------|
| D  | 2          | ▲<br>▼ |          | $\checkmark f_x$ |             |        |                     |             |              |
|    | Α          | вС     | D        | E                | F           | G      | н                   | I           | J            |
| 1  | Rygn<br>r. | Klasse | Hol<br>d | Fornavn          | Efternavn   | Hest   | A<br>Udholdenhed    | B<br>Terræn | C<br>Lydighe |
| 2  | 1          | AL 1   |          | mel              | mel         | mel    | 100                 | 100         | 0            |
| 3  | 2          | AL 1   |          |                  |             |        | 100                 | 100         | 0            |
| 4  | 3          | AL 1   |          | Hunde            |             | Hund   | 100                 | 100         | 0            |
| 5  | 4          | AL 1   |          | Pax              |             | Paven  | 100                 | 100         | 0            |
| 6  | 5          | AL 1   |          | gulerod          | mel         | mel    | 100                 | 100         | 0            |
| 7  | 6          | AL 1   |          | Karina Olsen     | allee       | Knud   | 100                 | 100         | 0            |
| 8  | 7          | AL 1   |          | Agnes            |             | Paven  | 100                 | 100         | 0            |
| 9  | 8          | AL 1   |          | Karen            |             | Ikkese | 100                 | 100         | 0            |
| 10 | 9          | AL 2   |          | ONE              | ANF         | INF    | 100                 | 100         | 0            |

VIGTIGT: indholdet cellerne i kolonnen <u>hold (</u>D), der IKKE indeholder gruppenumre (der stå 0) **SKAL** slettes, ellers kommer forkert resultat. **Der må IKKE stå 0 i den kolonne.** 

ANBEFALING: ved ændringer til hold (enten tilføjede eller udgåede) inden endelig startliste: Følg samme procedure som ovenfor for, at hente informationerne ind i arket igen inkl. alle rettede informationer om hold. Ellers risikerer man, at glemme, at få alle hold ind i systemet. *HUSK SLET derefter igen 0 i alle cellerne i kolonnen*.

I kolonnen <u>N</u> i "pointsum" hold, skal der indskrives en kode **KUN** i celler, der tilhører holdene, for at point for hold vises:

Vælg cellen ud for første deltager i kolonne <u>N</u> i kodelinjen skriv = (, derefter tykkes på de celler i kolonne <u>M</u> som svarer til ekvipagerne på på holdet, sæt + imellem, skrive dernæst ) / og det antal deltagere, der er på holdet, tryk enter. Dette gentages i alle på holdets celler.

EKS: Al4 hold har 3 deltagere med rygnumre 58 59 og 60:

- 1. TRYK på <u>N59</u> skriv = ( dernæst trykker du på <u>M59, M60 og M61</u> ) / 3 og tryk enter.
- 2. Kodelinjen vil, i dette tilfælde, se således ud: =(M59+M60+M61)/3
- 3. Tryk dernæst på <u>N60</u> og skriv = og ( dernæst trykker du på M59, M60 og M61 ) / 3 og tryk enter.
- Tryk dernæst på <u>N61</u> og skriver = og ( dernæst trykker du på M59, M60 og M61 ) / 3 og tryk enter.

På den måde har alle 3 ekvipager nu holdets gennemsnit stående i kolonne <u>N</u> (Pointsum Hold).

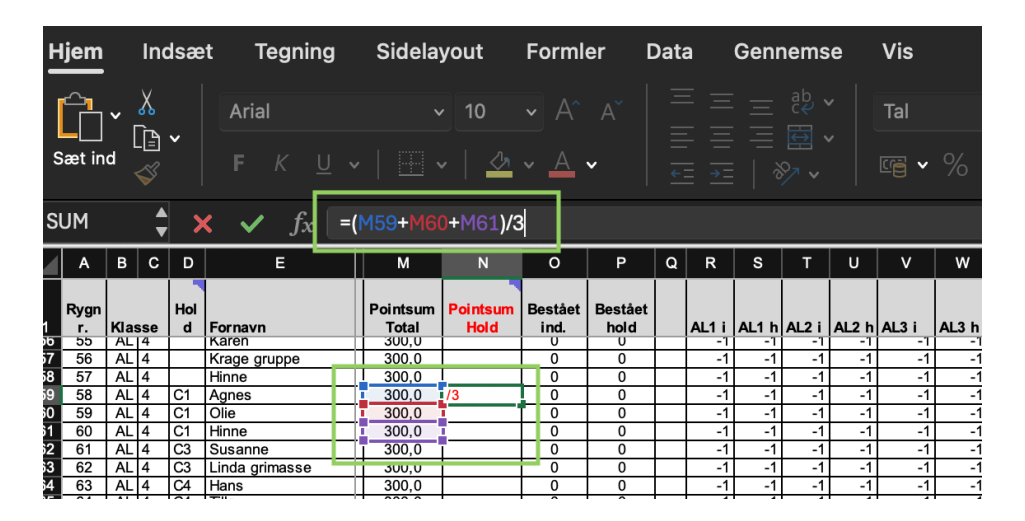

#### Tidsplaner terræn:

Tidsplanen opdateres af sig selv, når du sorterer i Deltagerfordeling.

Starttider er kodet sammen med arket <u>"Udholdenhed"</u> og må derfor ikke ændres i dette ark! Se under arket <u>"Udholdenhed"</u> for, at se hvordan man gør.

Når tidsplan terræn skal printes til rytterne, bruge du arket <u>"Tidsplan til udprint"</u>. Ekvipagerne rider i nedenstående rækkefølge. For ikke, at forvirre deltagerne, skal ekstra starttider i AL2 - 3 og 4 skjules i printet, så man kun ser de tider man skal ride.

Følgende er hvilke tider hver klasse skal have

| AL1 svær     | a1+B+a2+a3+a4 |
|--------------|---------------|
| AL2 middel   | a1+B+a2+a3    |
| AL3 let      | a1+B+a2       |
| AL4 begynder | a1+B          |

For at skjule tiderne kan du markere dem med hvid skrift:

- AL4: Marker, fra rækken hvor AL4 starter, kolonne P, tryk i cellen, hold shift nede og tryk i nederste celle i kolonne Z, derefter går du op ( under hjem) og ændrer farven på bogstaverne til hvid.
- For at skjule AL3: Marker, fra rækken hvor AL3 starter, kolonne <u>T</u>, tryk i cellen, hold shift nede og tryk i nederste celle i kolonne <u>Z</u>, derefter går du op og ændrer farven på bogstaverne til hvid.
- 3. For at skjule AL2: Marker, fra rækken hvor Al2 starter, kolonne <u>X</u>, tryk i cellen, hold shift nede og tryk i nederste kolonne <u>Z</u>, derefter går du op og ændrer farven på bogstaverne til hvid.

På denne måde, har du nu skjult tiderne, så hver ekvipage kun ser de starttider, der passer til deres klasse.

#### Deltagerfordeling baner:

Bør opdatere automatisk, *hvis ikke* sorteres dette under data - sorter og sorterings regler, som på billedet herunder:

| Tilføj niveauer at s | ortere efter: |              | Listen indeholder overskrifte |              |  |  |  |
|----------------------|---------------|--------------|-------------------------------|--------------|--|--|--|
|                      | Kolonne       | Sortér efter | Rækkefølge                    | Farve/symbol |  |  |  |
| Sortér efter         | Kolonne C     | Værdier      | Største til mindste           | ٥ ٥          |  |  |  |
| Og derefter          | Kolonne D     | Værdier      | Største til mindste           | <b>\$</b> \$ |  |  |  |
| Og derefter          | Kolonne A     | ≎ Værdier    | Største til mindste           | <b>\$</b>    |  |  |  |
| + – Kopiér           |               |              | Indstillinger                 | Annuller OK  |  |  |  |

#### Tidsplan baner automatisk:

**VENT** med ændringer til rygnumre er endelig fordelt/veste er uddelt (hvis I har seneste ændringer før dagen stævnet starter, så kan I ændre, når den er færdig). På den måde sikres at <u>"Tidsplan baner Automatisk"</u> står korrekt. Da startlisten her er "vendt om" så AL4 starter dagen, skal alt rykkes, så det er en eksistrende ekvipage, der står til første ridt.

Informationerne skal kun ændres, hvis der ikke er 70 ekvipager.

Vælg <u>A2</u> i "<u>Tidsplaner automatisk"</u> og skriv = gå derfter til <u>"Deltagerfordeling baner"</u> og vælg den celle i kolonne A, der er det højeste rygnummer uddelt (det første nummer på listen fra oven, der er tilknyttet en ekvipage (i eksemplet er det A63) og tryk enter.

|    |     | $\checkmark$ |    |                                        |           |      |
|----|-----|--------------|----|----------------------------------------|-----------|------|
| A2 |     | •            | ×  | $\checkmark f_x$ ='Deltagerfordeling b | baner'!A9 |      |
|    | Α   | в            | С  | D                                      | E         | F    |
|    | Ryg |              |    |                                        |           |      |
| 1  | nr. | Klas         | se | Fornavn                                | Efternavn | Hest |
| 2  | 63  | AL           | х  | x                                      | x         | x    |
| 3  | 69  | AL           | х  | x                                      | х         | x    |
| 4  | 68  | AL           | х  | x                                      | х         | x    |
| 5  | 67  | AL           | х  | x                                      | х         | x    |
| 6  | 66  | AL           | х  | x                                      | х         | x    |
| 7  | 65  | AL           | х  | x                                      | х         | x    |
| 8  | 64  | AL           | х  | x                                      | x         | x    |
|    | ~~  |              | 4  |                                        | 1         | li e |

Tryk igen i <u>A2</u> i "<u>Tidsplaner automatisk"</u> og ved hjælp af "den lille firkantvi den markerede celles nederste højre hjørne" trækkes først til <u>C2</u> og slip.

|     |   | А   | D          | C |                                   |       |  |
|-----|---|-----|------------|---|-----------------------------------|-------|--|
| 1   |   | Ryg |            |   |                                   |       |  |
| Y   | 1 | nr. | nr. Klasse |   | Fornavn                           | Efte  |  |
| Kar | 2 | 63  | AL         | 4 | x                                 | х     |  |
|     | 3 | 62  | AL         | х |                                   | х     |  |
|     | 4 | 61  | AL         | х | Indstillinger for Automatisk udfy | Idnin |  |
|     | 5 | 60  | AL         | х | X                                 |       |  |
|     | 6 | 59  | AL         | х | x                                 | х     |  |

Dernæst tager du fat i "den lille firkant igen" i markeringen (<u>A2</u> til <u>C2</u> - begge skal være markerede) og træk ned til <u>C71</u>. Så har kolonne <u>ABC</u> de korrekte oplysninger - de celler uden ekvipager, ved de seneste tider på dagen i de 3 kolonner, er nu tomme.

| 63 | 2 | AL | 1 |     |      |     | 16:14 |
|----|---|----|---|-----|------|-----|-------|
| 64 | 1 | AL | 1 | mel | mel  | mel | 16:21 |
| 65 |   |    |   |     |      |     | 16:28 |
| 66 |   |    |   |     |      |     | 16:35 |
| 67 |   |    |   |     |      |     | 16:42 |
| 68 |   |    |   |     |      |     | 16:49 |
| 69 |   |    |   |     | Side | 3   | 16:56 |
| 70 |   |    |   |     | Oluc |     | 17:03 |
| 71 |   |    |   |     |      |     | 17:10 |

Dernæst trykkes i <u>D2</u> skriv = gå til <u>"Deltagerfordeling baner"</u> og vælg den celle i kolonne <u>E</u>, hvor navnet svarer til højeste rygnummer tryk enter.

|    |            | <b>•</b> | '  |                           | · — —     |          |
|----|------------|----------|----|---------------------------|-----------|----------|
| D2 | 2          | -        | ×  | $f_x$ ='Deltagerfordeling | baner'!E9 |          |
|    | A          | в        | С  | D                         | E         | F        |
| 1  | Ryg<br>nr. | Klas     | se | Fornavn                   | Efternavn | Hest     |
| 2  | 63         | AL       | 4  | Tille                     | x         | x        |
| 3  | 62         | AL       | 4  | x                         | x         | x        |
| 4  | 61         | AL       | 4  | x                         | х         | x        |
| 5  | 60         | AL       | 4  | x                         | x         | x        |
| 6  | 59         | AL       | 4  | x                         | x         | x        |
| 7  | 58         | AL       | 4  | x                         | x         | x        |
| 8  | 57         | AL       | 4  | x                         | x         | x        |
| 9  | 56         | AL       | 4  | Tille                     |           | Hinnesen |
|    | 66         | A 1      | 4  | Llama                     |           | Olaan    |

Marker nu <u>D2</u> og og ved hjælp af "den lille firkant" trækkes først til <u>F2</u> og slip.

|    | A          | в    | С  | D       | E         | F        |
|----|------------|------|----|---------|-----------|----------|
| 1  | Ryg<br>nr. | Klas | se | Fornavn | Efternavn | Hest     |
| 2  | 63         | AL   | 4  | Tille   |           | Hinnesen |
| 3  | 62         | AL   | 4  | x       | х         | x        |
| 4  | 61         | AL   | 4  | x       | х         | x        |
| 5  | 60         | AL   | 4  | x       | х         | x        |
| 6  | 59         | AL   | 4  | x       | x         | x        |
| 7  | 58         | AL   | 4  | x       | х         | x        |
| 8  | 57         | AL   | 4  | x       | х         | x        |
| 9  | 56         | AL   | 4  | Tille   |           | Hinnesen |
| 10 | 55         | AL   | 4  | Hans    |           | Olsen    |

Dernæst tager du fat i "den lille firkant" i markeringen (<u>D2</u> til <u>F2</u>) og træk ned til <u>F71</u>.

| 63 | 2 | AL | 1 |     |      |     | 16:14 |
|----|---|----|---|-----|------|-----|-------|
| 64 | 1 | AL | 1 | mel | mel  | mel | 16:21 |
| 65 |   |    |   |     |      |     | 16:28 |
| 66 |   |    |   |     |      |     | 16:35 |
| 67 |   |    |   |     |      |     | 16:42 |
| 68 |   |    |   |     |      |     | 16:49 |
| 69 |   |    |   |     | Side | 3   | 16:56 |
| 70 |   |    |   |     | Old  |     | 17:03 |
| 71 |   |    |   |     |      |     | 17:10 |

Nu er alle de seneste tider ikke optagede af ekvipager og man kan skjule dem i udskriftsvinduet. Dobbelttjek med startliste, at det er de rigtige rygnumre ekvipagerne har efter ændringen - hvis ikke tjekkes om man har valgt den samme række i alle kodelinjerne.

#### Udholdenhed:

I arket her, kan du rette i tiderne til udholdenheds banerne. I A2 skrives den tid I vil starte udfordringen. Tryk enter og alle tider har ændret sig inkl tidsplan terræn.

Når tiderne føres ind løbende, vil de næste starttider automatisk ændre sig, ligeledes vil man kunne se strafpoint, hvis ekvipagerne overskrider max tiderne.

ALRID STARTLISTER OG POINTSYSTEM manual

Når man indtaster tiderne dobbeltklikker man på cellen og skriver klokkeslæt ind i følgende format: 00:00:00 - så er tiden de kommer ind 9:23, markeres cellen og der skrives 09:23:00 - er formatet ikke korrekt, kan arket **ikke** udregne næste starttid, straf osv.

# VIGTIGT: Ved hold er det SIDSTE DELTAGER over mållinjens tid, der skal indtastes for hver person på holdet.

Pulsmålingerne føres ind, som de skrives: feks 68 - herved udregnes evt straf.

#### Terræn:

Dette ark udfyldes, når forhindringsdommerne har registreret alt.

Der udfyldes antal fejl pr forhindring og evt strafpoint udregnes automatisk - tiderne, tidsstraf osv, trækker arket fra udholdenhed, så det er KUN fejl, der indskrives.

#### Lydighed:

Deltagernes karakterer skrives ind. **VIGTIGT** - Hvis der kun er en dommer, må der ikke stå noget i kolonne <u>H</u> og <u>I</u> - hvis der kun er 2 dommere, må der ikke stå noget i kolonne I Strafpoint udregnes og overføres automatisk.

#### Gangarter:

Ved røde kort sættes x i den/de kolonner, der står efter dommeren. Feks. giver dommer 2 rødt kort, skrives x i kolonne <u>J</u> (ud for deltagernummeret på ekvipagen de gælder for). <u>VIGTIGT</u>: er der kun 1 dommer, så skal man ved **rødt kort** skrive x i **både** kolonne <u>H</u> og kolonne <u>J</u> - eller gives ikke 100 strafpoint til ekvipagen.

Karaktererne sættes ind i de kolonner, der står karakterer. Bemærk, at der i kolonne <u>M</u> **skal** stå 10,0 hvis der er 3 eller færre dommere - er der over 3 dommere retter man blot til den karakter pgl. dommer har givet.

Er der 1 dommer, sættes karakteren ind i kolonne <u>G</u> - **HUSK** et x i kolonne <u>H</u> og i <u>J</u> ved rødt kort. Ved 2 eller flere dommere, indsættes karaktererne i de kolonner, der er ved dommeren: 2 dommere indsættes i kolonne <u>G</u> og <u>I</u> 3 dommere indsættes i kolonne <u>G</u>, <u>I</u> og <u>K</u> 4 dommere indsættes i kolonne <u>G</u>, <u>I</u>, <u>K</u> og <u>M</u> 5 dommere indsættes i kolonne <u>G</u>, <u>I</u>, <u>K</u>, <u>M</u> og <u>O</u>

#### Hurtighed:

Hvis banelængden ændrer sig, må der ikke rettes i dette ark - i stedet skal man rette i arket <u>"Maxtider".</u> Her skal man i <u>B19</u> - <u>B22</u> indskrive længde på banen.

Arket er sat op til 200 m bane - 14 sek idealtid. Hvis stævneledelsen ønsker det anderledes, kan dette ændres. Man kan i arket "<u>Maxtider</u>" finde de distancer og ideal tider, der er godkendt, at benytte til disciplinen.

Den valgte distance og tid, hvis det ikke er først nævnte, skal ændres i arket "<u>Hurtighed</u>" - på næste side er allerede de formler for banelængde/distance, der skal sættes ind i arket. For, at få de rette resultater svarende til banelængden, skal man omkode kolonne <u>K</u>:

Marker K2 og indsæt kodelinje svarende til banelængde (Se næste side) - tryk enter.

| Sæt        | mu                                              | Ś                                                                   | ў   <b>F</b> К                                                                                                    | <u>U</u>                                                                                                    | •                                                                                                    | •                                                                                            |                                                                                                    | <u> </u>                                                                                                    |                                                                                                    |                                                                                                    | Ē                                                                                                    | ←= →=   ⇔                                                                                                    |
|------------|-------------------------------------------------|---------------------------------------------------------------------|----------------------------------------------------------------------------------------------------|----------------------------------------------------------------------------------------------------|----------------------------------------------------------------------------------------------------|----------------------------------------------------------------------------------------------|----------------------------------------------------------------------------------------------------|----------------------------------------------------------------------------------------------------|----------------------------------------------------------------------------------------------------|----------------------------------------------------------------------------------------------------|----------------------------------------------------------------------------------------------------|----------------------------------------------------------------------------------------------------|
| 2          |                                                 |                                                                     | $\mathbf{x}$ × $\checkmark$ f                                                                                                    | x                                                                                                    | =HVIS(((H)                                                                                                    | VIS((                                                                                        | C2=1);                                                                                                    | ((H2-G2                                                                                                    | 2)*2);⊦                                                                                                    | IVIS((C2=                                                                                                    | 2);((H2                                                                                                    | 2-G2)*1);HVIS((C2                                                                                                    |
| Α          | в                                               | С                                                                   | D                                                                                                    | 3                                                                                                    | н                                                                                                    | I                                                                                            | J                                                                                                    | к                                                                                                    | L                                                                                                    | М                                                                                                    | N                                                                                                    | 0                                                                                                    |
| Ryg<br>nr. | Klas                                            | se                                                                  | Fornav                                                                                                    | ıltid<br>nək                                                                                                    | Tid                                                                                                    | Rødt<br>kort                                                                                 | Fejli<br>nedtag.                                                                                                    | Straf 1                                                                                                    | Straf 2                                                                                                    | Strafpoint,<br>hurtighed                                                                                                    |                                                                                                    |                                                                                                    |
| 1          | AL                                              | 1                                                                   | m                                                                                                    | el 2                                                                                                    | 26,00                                                                                                    | i – –                                                                                        | x                                                                                                    | 8.0                                                                                                    | 30,0                                                                                                    | 38,0                                                                                                    |                                                                                                    |                                                                                                    |
| 2          | AL                                              | 1                                                                   |                                                                                                    | 2                                                                                                    |                                                                                                    |                                                                                              |                                                                                                    | -44.0                                                                                                    | 0.0                                                                                                    | 0.0                                                                                                    |                                                                                                    | hurtiahed ved 250 m gives A                                                                                                    |
| 3          | AL                                              | 1                                                                   | Hund                                                                                                    | le 2                                                                                                    | 1                                                                                                    |                                                                                              |                                                                                                    | -44,0                                                                                                    | 0,0                                                                                                    | 0,0                                                                                                    |                                                                                                    |                                                                                                    |
| 4          | AL                                              | 1                                                                   | Pa                                                                                                    | x 2                                                                                                    |                                                                                                    |                                                                                              |                                                                                                    | -44,0                                                                                                    | 0,0                                                                                                    | 0,0                                                                                                    |                                                                                                    |                                                                                                    |
| 5          | AL                                              | 1                                                                   | gulero                                                                                                    | d 2                                                                                                    |                                                                                                    |                                                                                              |                                                                                                    | -44,0                                                                                                    | 0,0                                                                                                    | 0,0                                                                                                    |                                                                                                    |                                                                                                    |
|            | 2<br><b>Ryg</b><br>nr.<br>1<br>2<br>3<br>4<br>5 | 2<br><b>Ryg</b><br>nr. Klas<br>1 AL<br>2 AL<br>3 AL<br>4 AL<br>5 AL | A         B         C           Ryg         Inr.         Klasse           1         AL         1           2         AL         1           3         AL         1           4         AL         1           5         AL         1 | Seet mu     F       Kasse     Fornav       A     B     C       D     D       Ryg     Fornav       1     AL       2     AL       4     AL       5     AL       1     Guilerco | Seet Ind     F     U       (2     (2     (2     (2       A     B     C     D       Ryg     Itild       nr.     Klasse     Fornavn k       1     AL     1       2     AL     1       4     AL     1       9     AL     1 | Seet ind<br>Seet ind<br>$\swarrow$ F K U $\checkmark$ if if if if if if if if if if if if if | Seet ind       F       U       Image: Seet ind         (2       Image: Seet ind $f_x$ =HVIS(((HVIS((I         A       B       C       D       B       H       I         Ryg       Image: Seet ind       Image: Seet ind       Fornavn sk       Tid       Rødt         nr.       Klasse       Fornavn sk       Tid       Rødt         1       AL       1       mel 2       26,00         2       AL       1       2       2         3       AL       1       Hunde 2       4         4       AL       1       gulerod 2       1 | Seet ind       F       U       Image: Seet ind         (2       Image: Seet ind       F       Image: Seet ind       Image: Seet ind       Image: Seet | Seet indFUFVAC2F $f_X$ =HVIS(((HVIS((C2=1);((H2-G2)))))ABCDHIABCDHIMIJKRygItidRedtFell iIA L1mel226,002AL12-44,03AL1Hunde2-44,04AL1gulerod2-44,0 | Sceler ind       F       F <th< th=""><th>Seet Ind       Image: Markow in the sector of the sector of</th><th>Sale ind       Image: Sale ind       Image: Sale ind       Image:</th></th<> | Seet Ind       Image: Markow in the sector of the sector of | Sale ind       Image: Sale ind       Image: |

Dernæst trækker du, ved hjælp af " den lille" firkant ned til K71 - så er arket klart.

|    |            |      | $\leq$ |                                    | <u> </u>    |            |              |                   |         |         |                       |
|----|------------|------|--------|------------------------------------|-------------|------------|--------------|-------------------|---------|---------|-----------------------|
| К  | 2          |      |        | $\checkmark \times \checkmark f_x$ |             | =HVIS(((H\ | VIS((        | C2=1);            | ((H2-G2 | 2)*2);F | IVIS((C2              |
|    | Α          | В    | С      | D                                  | 3           | н          | I            | J                 | К       | L       | М                     |
| 1  | Ryg<br>nr. | Klas | se     | Fornavn                            | ıltid<br>ək | Tid        | Rødt<br>kort | Fejl i<br>nedtag. | Straf 1 | Straf 2 | Strafpoin<br>hurtighe |
| 2  | 1          | AL   | 1      | mel                                | 2           | 26,00      |              | х                 | 8,0     | 30,0    | 38,0                  |
| 3  | 2          | AL   | 1      |                                    | 2           |            |              |                   | -44,0   | 0,0     | 0,0                   |
| 4  | 3          | AL   | 1      | Hunde                              | 2           |            |              |                   | -44,0   | 0,0     | 0,0                   |
| 5  | 4          | AL   | 1      | Pax                                | 2           |            |              |                   | -44,0   | 0,0     | 0,0                   |
| 6  | 5          | AL   | 1      | gulerod                            | 2           |            |              |                   | -44,0   | 0,0     | 0,0                   |
| 7  | 6          | AL   | 1      | Karina Olsen                       | 2           |            |              |                   | -44,0   | 0,0     | 0,0                   |
| 8  | 7          | AL   | 1      | Agnes                              | 2           |            |              |                   | -44,0   | 0,0     | 0,0                   |
| 9  | 8          | AL   | 1      | Karen                              | 2           |            |              |                   | -44,0   | 0,0     | 0,0                   |
| 10 | 0          |      | 2      |                                    | 0           | 10.00      |              |                   | 10      | 0.0     | 10                    |

Kodelinjer til forskellige banelængder - husk at kopiere HELE linjen og indsætte den, er der info i <u>K2</u> allerede, så slet alt, før der indsættes kodelinje.

```
Banelængde 200 meter - Idealtid 14:
=HVIS(((HVIS((C2=1);((H2-G2)*5);HVIS((C2=2);((H2-G2)*4);HVIS((C2=3);((H2-G2)*3);HVIS((C2=4);((H2-G2)*3)))))<100);(HVIS((C2=1);((H2-G2)*5);HVIS((C2=2);((H2-G2)*4);HVIS((C2=3);((H2-G2)*3);HVIS((C2=4);((H2-G2)*3)))));-100)
```

```
\begin{aligned} & = HVIS(((HVIS((C2=1);((H2-G2)*4);HVIS((C2=2);((H2-G2)*3);HVIS((C2=3);((H2-G2)*2);HVIS((C2=4);((H2-G2)*2))))) < 100);(HVIS((C2=1);((H2-G2)*4);HVIS((C2=2);((H2-G2)*3);HVIS((C2=3);((H2-G2)*2);HVIS((C2=4);((H2-G2)*2))))));-100) \\ & = HVIS(((C2=3);((H2-G2)*2);HVIS((C2=4);((H2-G2)*2);HVIS((C2=3);((H2-G2)*2);HVIS((C2=3);((H2-G2)*1);HVIS((C2=4);((H2-G2)*3);HVIS((C2=2);((H2-G2)*3);HVIS((C2=2);((H2-G2)*1))))));-100) \\ & = HVIS(((C2=3);((H2-G2)*1);HVIS((C2=4);((H2-G2)*1)))));-100) \end{aligned}
```

```
Banelængde 350 meter - Idealtid 25
=HVIS(((HVIS((C2=1);((H2-G2)*2);HVIS((C2=2);((H2-G2)*1);HVIS((C2=3);((H2-G2)*0,5);HVIS((C2=4);((H2-G2)*0,5)))))<100);(HVIS((C2=1);((H2-G2)*2);HVIS((C2=2);((H2-G2)*1);HVIS((C2=3);((H2-G2)*0,5);HVIS((C2=4);((H2-G2)*0,5)))));-100)
```

#### **Resultater:**

På resultat arkene er klasser og hold markeret. "<u>Resultat AL1</u>" viser kun 1 i klasse (kan ikke rides i hold) "<u>Resultat AL2</u>" viser 2 i klasse og røde celler i <u>hold</u> kolonne<u>G</u> "<u>Resultat AL2</u> hold" viser 2 i klasse og grønne celler i <u>hold</u> kolonne<u>G</u> "<u>Resultat AL3</u>" viser 3 i klasse og røde celler i <u>hold</u> kolonne<u>G</u> "<u>Resultat AL2</u> hold" viser 3 i klasse og grønne celler i <u>hold</u> kolonne<u>G</u> "<u>Resultat AL2</u> hold" viser 3 i klasse og grønne celler i <u>hold</u> kolonne<u>G</u> "<u>Resultat AL4</u>" viser 4 i klasse og røde celler i <u>hold</u> kolonne<u>G</u> "<u>Resultat AL4</u>" viser 4 i klasse og grønne celler i <u>hold</u> kolonne<u>G</u> På den måde er det tydeligt hvilket ark du er på og om det er hold man skal finde resultater på eller enkelt ekvipager.

Når du skal finde resultaterne i hver klasse, skal du feks ved for at finde resultatet af AL3 hold, skal du i arket <u>"Al3 hold"</u> KUN markere de rækker, hvori der indgår de grønne celler. Du markerer derfor (i dette eksempel) <u>A46</u> til <u>J49</u>.

|    | Ś          | · · · <u>·</u>              |             |        |     | -   |      | <u>←=</u> <u>→=</u>   ∞∕∕ |           | ,00 →,0   📝 Celletypo | gra      |
|----|------------|-----------------------------|-------------|--------|-----|-----|------|---------------------------|-----------|-----------------------|----------|
| A4 | 6 🛔        | $\times$ $\checkmark$ $f_x$ | =Startliste | !AF46  |     |     |      |                           |           |                       |          |
|    | А          | В                           | с           | D      | E   | F   | G    | н                         | I         | J                     |          |
|    | AL3 hold   |                             |             |        |     |     |      | _                         |           |                       | Г        |
| 1  | pladsering | Bestäet                     | Point       | Rygnr. | Kla | sse | Hold | Fornavn                   | Efternavn | Hest                  | <u> </u> |
| 42 | 5          | ikke bestået                | -1,0        | 41     | AL  | 3   |      | Æble KH                   | Hasager   | Sjón fra Aastedet     |          |
| 43 | 5          | ikke bestået                | -1,0        | 42     | AL  | 3   |      | Knud                      | Nielsen   | hund                  |          |
| 44 | 5          | ikke bestået                | -1,0        | 43     | AL  | 3   |      | Ina gruppe                | 0         | Ælde                  |          |
| 45 | 5          | ikke bestået                | -1,0        | 44     | AL  | 3   |      | gulerod                   | Hasager   | Sjón fra Aastedet     |          |
| 46 | 1          | ikke bestået                | 0,0         | 45     | AL  | 3   | B1   | Else gruppe               | 0         | Kurt                  |          |
| 47 | 1          | ikke bestået                | 0,0         | 46     | AL  | 3   | B1   | Helle gruppe              | 0         | Ælde                  |          |
| 48 | 1          | ikke bestået                | 0,0         | 47     | AL  | 3   | B3   | Alex                      | Hasager   | Sjón fra Aastedet     |          |
| 49 | 1          | ikke bestået                | 0,0         | 48     | AL  | 3   | B4   | Aktuel                    | Aktuel    | AKTUEL                |          |
| 50 | 5          | ikke bestået                | -1,0        | 49     | AL  |     |      | Niels                     | Niels     | Nielsen               | Γ.       |
| 51 | 5          | ikke bestået                | -1,0        | 50     | AL  |     |      | Anna                      | Anna      | lille                 |          |

Dernæst trykker du rediger - klip og markerer <u>A77</u> (under rækken med samme navne på kolonnerne som overskriften). På den måde har du udelukkende holdene samlet og du kan trykke *Data - sorter* og i sorterings regel skal være *kolonne <u>A</u> og mindste til største*. Dermed fremgår holdenes placering af kolonne <u>A</u>.

| 12 |            |              |       |    |     |     |      |              |         |                   |   |
|----|------------|--------------|-------|----|-----|-----|------|--------------|---------|-------------------|---|
| 73 |            |              |       |    |     |     |      |              |         |                   |   |
| 74 |            |              |       |    |     |     |      |              |         |                   |   |
| 75 |            |              |       |    |     |     |      |              |         |                   |   |
|    | AL3 hold   |              |       |    |     |     |      |              |         |                   |   |
| 76 | pladsering | Bestået      | Point | 0  | Kla | sse | Hold | Fornavn      | 0       | 0                 | 1 |
| 77 | 1          | ikke bestået | 0,0   | 45 | AL  | 3   | B1   | Else gruppe  | 0       | Kurt              |   |
| 78 | 1          | ikke bestået | 0,0   | 46 | AL  | 3   | B1   | Helle gruppe | 0       | Ælde              |   |
| 79 | 1          | ikke bestået | 0,0   | 47 | AL  | 3   | B3   | Alex         | Hasager | Sjón fra Aastedet |   |
| 80 | 1          | ikke bestået | 0,0   | 48 | AL  | 3   | B4   | Aktuel       | Aktuel  | AKTUEL            | 1 |
| 81 |            |              |       |    |     |     |      |              |         |                   |   |
| 82 |            |              |       |    |     |     |      |              |         |                   |   |
| 83 |            |              |       |    |     |     |      |              |         |                   |   |
| 04 |            |              |       |    |     |     |      |              |         |                   |   |

Hvis du vil finde AL2 individuel markerer du KUN de rækker hvori 2 indgår i arket <u>"AL2 resultat",</u> men IKKE med de røde celler i kolonnen med hold. Dernæst gentager du steps som ovenfor, så du får isoleret de ekvipager, du skal finde placeringen af.

|    | plauseling | Desider      | Form  | кууш. | nua | 330 | noiu | FUIIIavii      | Liternavi | nest      |
|----|------------|--------------|-------|-------|-----|-----|------|----------------|-----------|-----------|
| 7  | 8          | ikke bestået | -1,0  | 6     | AL  |     |      | Karina Olsen   | allee     | Knud      |
| 8  | 8          | ikke bestået | -1,0  | 7     | AL  |     |      | Agnes          |           | Paven     |
| 9  | 8          | ikke bestået | -1,0  | 8     | AL  |     |      | Karen          |           | Ikkese    |
| 10 | 1          | ikke bestået | 300,0 | 9     | AL  | 2   |      | ONE            | ANE       | INE       |
| 11 | 1          | ikke bestået | 300,0 | 10    | AL  | 2   |      | allee          | Anna      | lille     |
| 12 | 1          | ikke bestået | 300,0 | 11    | AL  | 2   |      | Olie           |           | Agensen   |
| 13 | 1          | ikke bestået | 300,0 | 12    | AL  | 2   |      | Alex           |           | Ankersen  |
| 14 | 1          | ikke bestået | 300,0 | 13    | AL  | 2   |      | Test           | ANE       | INE       |
| 15 | 1          | ikke bestået | 300,0 | 14    | AL  | 2   |      | Emma           | Olsen     | kane      |
| 16 | 1          | ikke bestået | 300,0 | 15    | AL  | 2   |      | Olie           |           | Agensen   |
| 17 | 8          | ikke bestået | -1,0  | 16    | AL  | 2   | A1   | Niels greve    |           | greven    |
| 18 | 8          | ikke bestået | -1,0  | 17    | AL  | 2   | A1   | Krage gruppe   |           | Fugle     |
| 19 | 8          | ikke bestået | -1,0  | 18    | AL  | 2   | A1   | Helle gruppe   |           | greven    |
| 20 | 8          | ikke bestået | -1,0  | 19    | AL  | 2   | A1   | Grimasse       |           | Fugle     |
| 21 | 8          | ikke bestået | -1,0  | 20    | AL  | 2   | A2   | Camilla gruppe | gruppe    | Ole Olsen |
| 20 | 0          |              | 1.0   |       |     | 0   |      |                |           | 1.20      |

Herefter kan du udskrive resultaterne.

#### Ændringer:

Hvis der kommer ændringer, kan man tilføje/fjerne/ændre hest, klasse, rytter, grupper osv i arket "Tilmeldinger" helt op til dagen for ønsket udskrivning/endelige startliste (hvad der kommer først), da arkene selv ændrer sig. Husk, at når først rygnumre er uddelt/endelig startlise udgivet, kan man ikke slette deltagere, kun markere dem med x (eller de kan erstattes af en ny tilmelding).

**VIGTIGT**: Husk blot, at sortere arket <u>"Deltagerfordeling"</u>, rette<u>Tidsplan baner automatisk - samt</u> <u>ændre i kolonnen hold i startliste</u> igen, så alle ændringer føres videre. På denne måde kan man lave ændringer helt op til udprintning.

#### Diverse ark:

Derudover er der notatlister, dommer lister osv, som udfyldes på posterne og indføres i arkene sidst på dagen/efterhånden som de kommer ind, hvis det ønskes.

Det eneste, der skal skrives i på computeren, i løbet af dagen, er arket <u>"Udholdenhed"</u> her vil starttiderne på de forskellige runder ændre sig i forhold til tiden ekvipagen kommer i mål i de forskellige runder, hvis de bruger mere tid end Max tid.

Dette bruges i kombination med manuelle lister, der printes efter stævnet, hvor tidtagerne selv kan rette ind.

<u>"Springdommer Notatliste"</u>: printes ud til hver forhindring, udfyldes ved forhindringerne - antal fejl pr forhindring indføres i arket <u>"Terræn"</u>.

<u>"Tidsplan til udprint"</u>: Dette ark er til udprint og ophæng af start tider i udholdenhed og terrænlydighed. Marker områder og slet indholdet i (eller marker med en farve) de celler, der ikke angår ekvipagen. Feks. skal AL4 ekvipager kun ride A1+ B -derfor skal alle cellerne i A2, A3 og A4 ud for AL4 ekvipagerne slettes (markeres med farve). Gentag med AL3, der kun rider A1 + B + A2 og så videre - Kun AL1 har indhold i alle celler.

"<u>Puls notatliste":</u> Printes ud til kontrol af puls resultaterne indføres i arket "<u>Udholdenhed</u>".

<u>"Udstyrskontrol notatliste":</u> Printes ud til dommerne i udstyrskontrol

<u>"Dyrlæge notatliste"</u>: Printes ud og udfyldes af dyrlægerne til dyrlæge kontrollen.

<u>"Lydighed dommersedler":</u> Printes ud til dommerne, som udfylder den og dommernes karakterer indføres i arket <u>"Lydighed".</u>

<u>"Gangarter notatliste":</u> Printes ud til dommerne, resultatet indføres i arket <u>"Gangarter".</u>

<u>"Hurtighed Notatliste"</u>: Printes ud og udfyldes på stedet- resultatet indføres i arket <u>"Hurtighed"</u>. .